# Procedimento para cadastro no SEI-UFRJ

Servidor com acesso à Intranet UFRJ

#### Servidor com acesso à Intranet UFRJ

Se o servidor já tiver acesso à **Intranet UFRJ**, o mesmo deverá entrar na plataforma para criar o seu próprio *login* (nome de usuário) e **senha** do SEI.

Após entrar na Intranet, o servidor deverá clicar na imagem do **CadLdap** (lado direito da página). E, na nova janela, clicar em "Cadastrar-se".

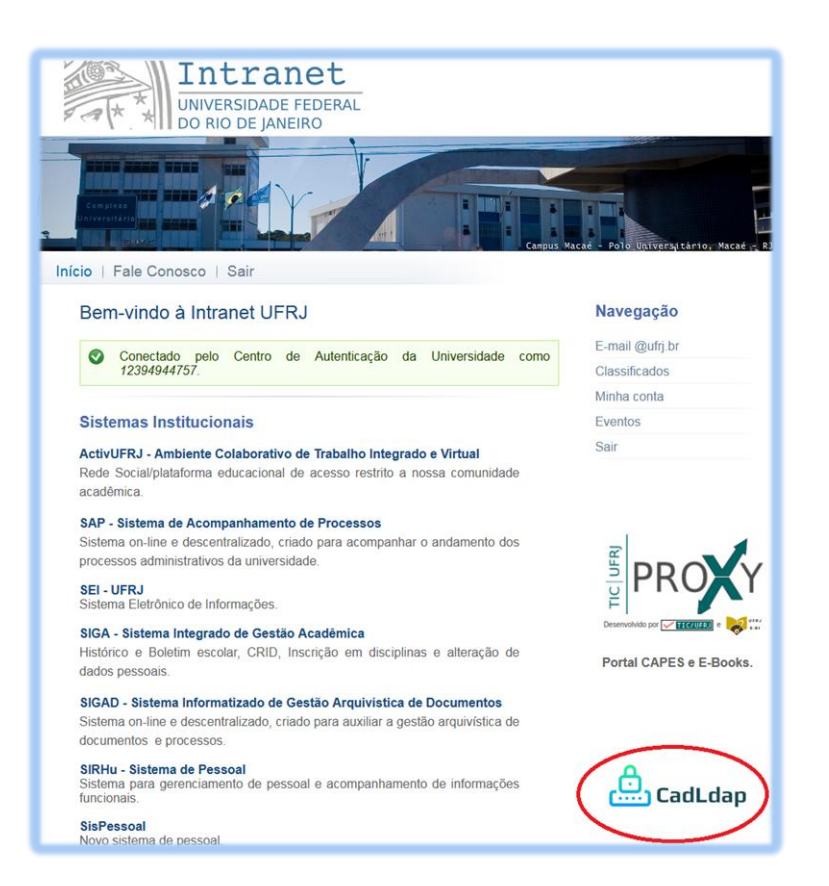

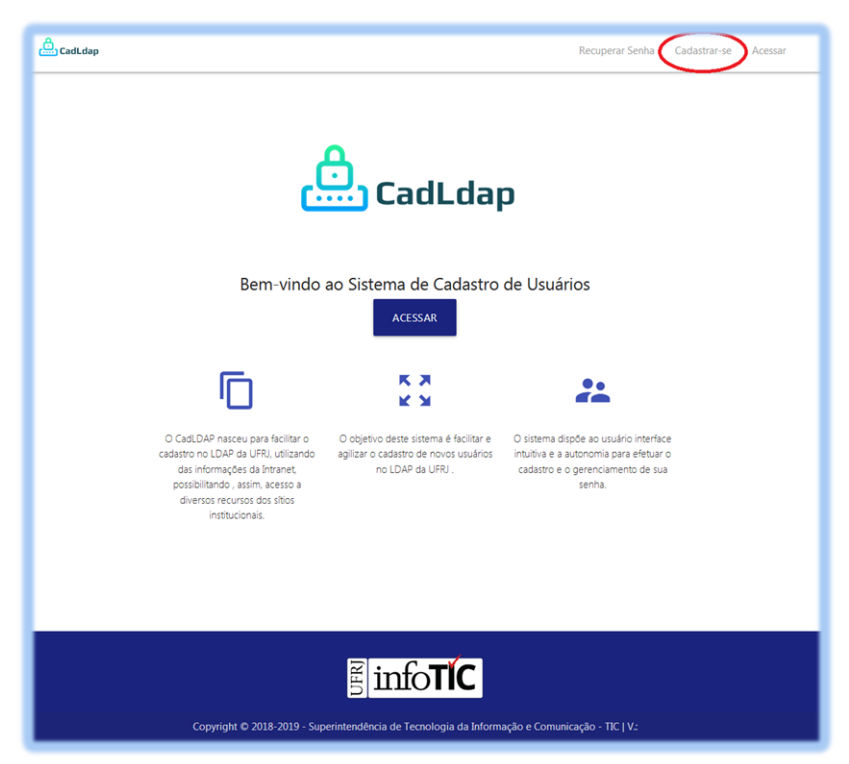

Caso já possua um usuário cadastrado, a informação abaixo será exibida. Repare que o *login* (nome de usuário) do servidor aparece em destaque.

Você já possui um usuário cadastrado Já existe uma conta cadastrada no LDAP associada ao seu CPF com nome de usuário **luizalberto** e e-mail **lui\*\*\*\*\*rto@siarq.ufrj.br**. Caso não lembre de sua senha, utilize a função de Recuperação de Senha

Para obter suporte, entre contato com a TIC através do email: atendimento@tic.ufrj.br

Nessa situação, a **chefia** do servidor ou o **Administrador do SEI** em sua Unidade deverá enviar os dados abaixo para a Seção de GEIA (<u>geia@siarq.ufrj.br</u>).

- Nome completo;
- CPF;
- SIAPE (se servidor);
- Login (nome de usuário);
- Cargo;
- E-mail pessoal (institucional);
- Categoria (servidor, prestador ou estagiário);
- Setor/Unidade do usuário verificar localidade no Portal do SEI menu de "Consultas → <u>Hierarquia das Unidades</u>";
- Data final de contrato, caso seja um profissional com contrato temporário (ex. professor substituto).

## Atenção

- 1- Somente a criação de Login e Senha não garante acesso ao **SEI**. O envio do email para a Seção de GEIA com os dados acima é **imprescindível**.
- 2- Serão aceitas somente as solicitações feitas por e-mails institucionais (@unidade.ufrj.br).
- 3- O e-mail informado não necessariamente precisa ser o que consta no CadLDAP. Basta ser um **e-mail institucional** do usuário.

Caso o servidor não possua um usuário cadastrado, vai aparecer, em uma nova janela, o formulário abaixo:

| Cadastrar Conta             | O próprio servidor deverá preencher o                                                              |
|-----------------------------|----------------------------------------------------------------------------------------------------|
| Primeiro Nome:              | formulário para ter sua conta criada.                                                              |
| PATRICIO                    |                                                                                                    |
| Sobrenome:                  | Feito Isso, o Chefe ou Administrador do                                                            |
| DE SOUSA SANTOS             | com a Seção de GEIA (geja@siarqufri br)                                                            |
| Login:                      | informando os dados abaixo:                                                                        |
| e patriciosantos            |                                                                                                    |
| patriciossantos             |                                                                                                    |
| patriciosousa               | Nome completo;                                                                                     |
| patricioss                  | • CPF;                                                                                             |
| CPF:                        | • SIAPE (se servidor);                                                                             |
| 0000000000                  | • Login (nome de usuário) criado;                                                                  |
| E-mail:                     | Cargo;                                                                                             |
| patriciosousa@siarq.ufrj.br | <ul> <li>E-mail pessoal (institucional);</li> </ul>                                                |
| Senha:                      | <ul> <li>Categoria (servidor, prestador ou<br/>estagiário);</li> </ul>                             |
| Confirmar Senha:            | <ul> <li>Setor/Unidade do usuário - verificar<br/>localidade no Portal do SEI - menu de</li> </ul> |
|                             | "Consultas → <u>Hierarquia das</u>                                                                 |
| Confirmar Senha:            | Unidades";                                                                                         |
|                             | Data final de contrato, caso seja um                                                               |
| Salvar Cancelar             | profissional com contrato temporário                                                               |
|                             | (ex. professor substituto).                                                                        |

## Atenção

- 1- Somente a criação de Login e Senha não garante acesso ao SEI. O envio do email para a Seção de GEIA com os dados acima é imprescindível.
- 2- Serão aceitas somente as solicitações feitas por e-mails institucionais (@unidade.ufrj.br).
- 3- O e-mail informado não necessariamente precisa ser o que consta no CadLDAP. Basta ser um *e-mail institucional* do usuário.

#### Alteração de Permissão no SEI

Para os servidores que já possuem permissão no SEI, ou seja, já têm acesso a algum setor/unidade no sistema, e precisam alterar essa permissão ou acrescentar uma nova, a Chefia ou o Administrador do SEI na Unidade não precisam enviar todos os dados. Basta que as informações abaixo sejam enviadas para a Seção de GEIA (geia@siarq.ufrj.br):

- Nome completo;
- CPF;
- Login do SEI (nome de usuário);
- Setor/Unidade da nova permissão verificar localidade no Portal do SEI menu de "Consultas → <u>Hierarquia das Unidades</u>".